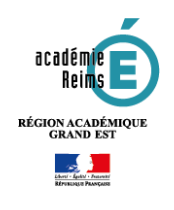

# 🔰 H5P – Image Slider

ACADÉMIE DE REIMS

Libetti Égeliti

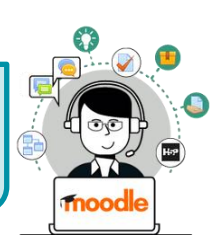

Réaliser un diaporama

Le module Image Slider permet de présenter facilement vos images de manière attrayante. C'est donc une bonne solution pour afficher un diaporama statique (sans interaction ou animation) en ligne. Il suffit simplement de télécharger des images et de fournir des textes alternatifs pour les images.

Les images peuvent être visualisées dans la page ou en mode plein écran. Pour naviguer : des boutons de défilement sur les côtés de l'image et des puces sous celle-ci.

Se Pistes pédagogiques :

- Transférer un diaporama existant pour qu'il s'affiche directement dans le cours
- Réaliser une galerie d'images

# ETAPE 1 : Création de l'activité H5P

- Dans votre cours Moodle,
- 1. Cliquez sur le menu "Banque de contenus"
- 2. Cliquez sur le bouton "Ajouter"
- 3. Sélectionnez l'activité "Image Slider"

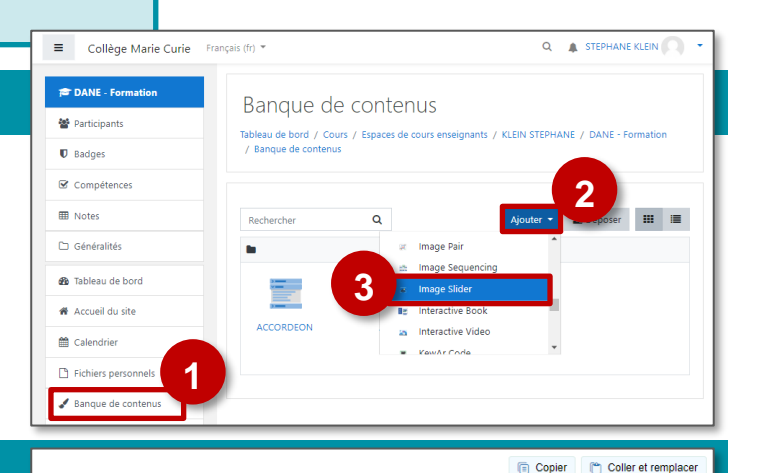

TNOOC

Classe virtuelle – L'ACTIVITÉ DEVOIR

## ETAPE 2 : Paramétrage de l'activité H5P

Dans la page de paramétrage de l'activité

- 1. Donnez un titre à votre activité H5P : c'est le nom qui s'affichera dans votre Banque de contenu
- 2. Entrez un titre à votre diapositive, puis à votre image (il est possible de donner les mêmes noms. Ils ne s'afficheront pas directement dans la page)

#### 3. Sélectionnez votre image

- 4. Complétez les textes :
  - Texte alternatif (obligatoire)
  - Texte de survol (optionnel)
- 5. Pour ajouter d'autres images : cliquez sur le bouton

Ajouter item

- 6. Paramétrez l'affichage (par défaut, l'affichage aura un format 4:3)
- 7. Enregistrez

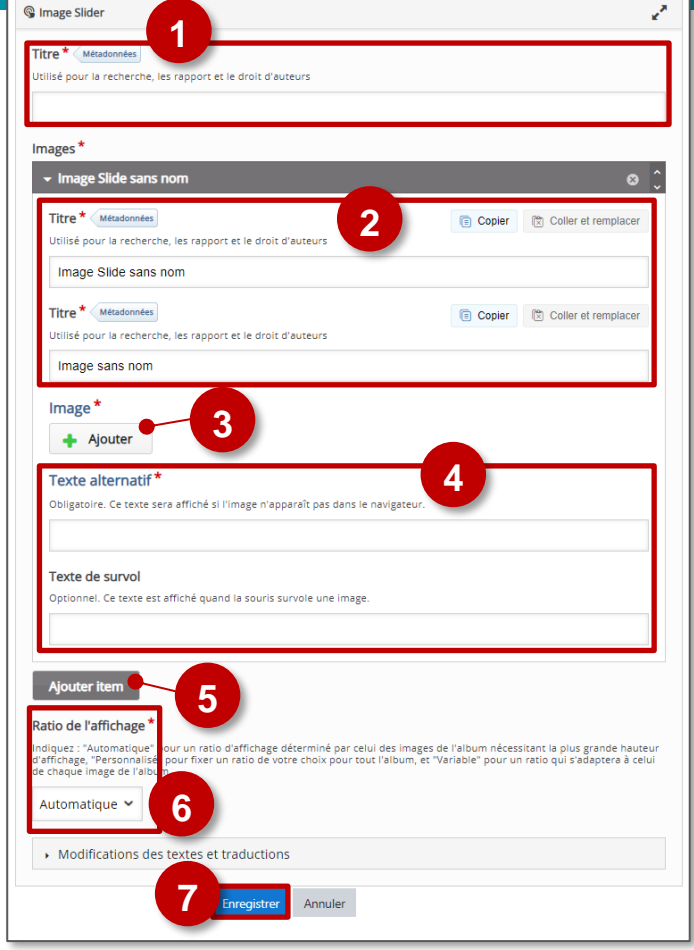

#### Transférer un diaporama ?

Si vous déposez un diaporama (Powerpoint, LibreOffice Impress...) directement dans le cours Moodle, il ne s'affichera pas à l'écran. Il faudra le télécharger pour pouvoir l'ouvrir. Le module **Image Slider** permet d'afficher le contenu d'un diaporama simple, sans interaction ou animation.

1. Ouvrez votre diaporama avec votre logiciel habituel

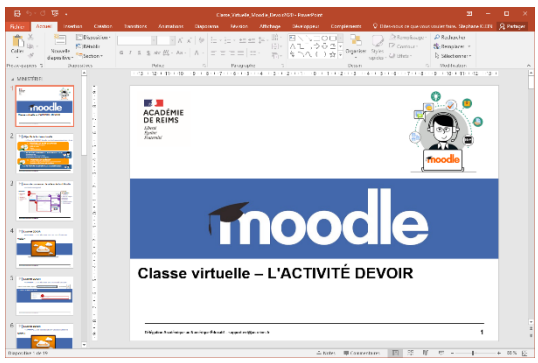

**3.** Dans votre banque de contenu, créez une activité H5P - Image Slider et intégrez vos images

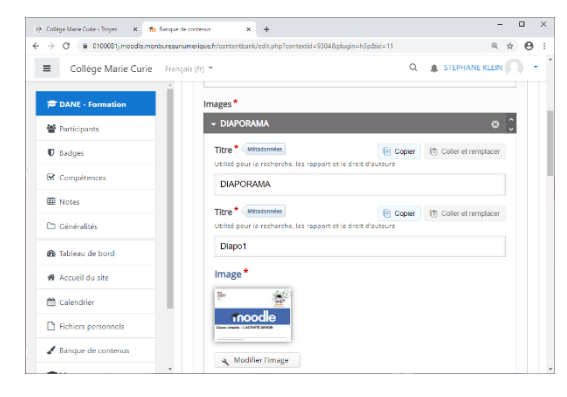

2. "Enregistrez sous" en sélectionnant un type d'image (Format JPG ou PNG à privilégier)

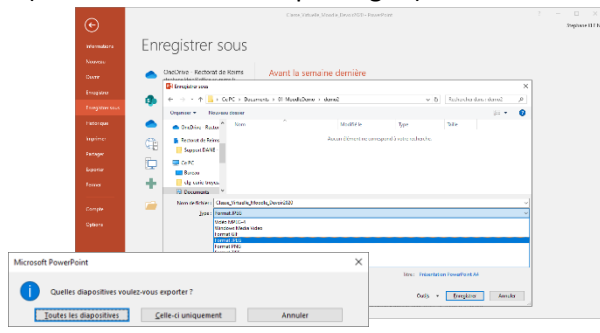

**4.** Intégrez votre activité H5P dans une étiquette. Le diaporama s'affichera dans le cours.

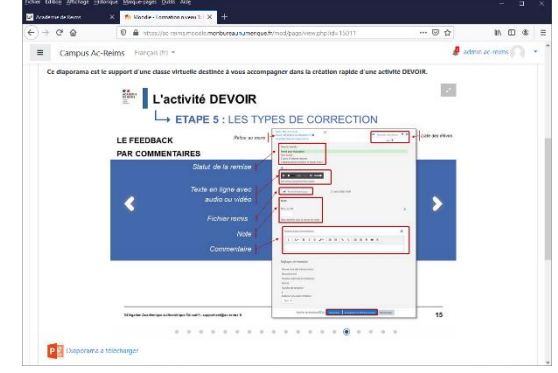

*Vous pouvez également déposer le fichier PowerPoint ou LibreOffice pour permettre le téléchargement.* 

# **ETAPE 3** : Publication

## **OPTION 1 : Intégration dans la page de cours (ressource étiquette)**

Comme pour toutes les activités H5P qui sont seulement de type "Consultation", il est possible de les afficher directement dans le cours par le biais d'une étiquette.

- > Activez le mode édition, cliquez sur + Ajouter une activité ou ressource et sélectionnez la ressource
- 1. Dans l'éditeur de texte, cliquez sur l'icône
- Dans la boîte de dialogue, cliquez sur "Parcourr les dépôts" et recherchez votre activité dans la banque de contenu. Sélectionnez l'option Copie ou Alias
- **3.** Cliquez sur le bouton "**Insérer H5P**". Le logo H5P s'affiche dans l'éditeur de texte.
- 4. Cliquez sur "Enregistrer et revenir au cours"

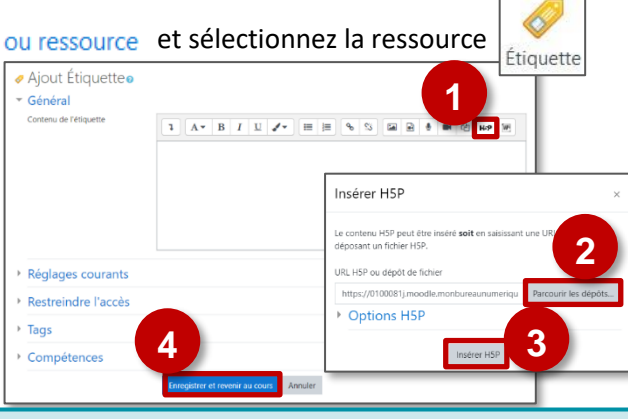

- COPIE : l'animation H5P ne bougera plus, quelles que soient les modifications faites sur l'original
- ALIAS : les modifications ultérieures de l'original dans la banque de contenus seront répercutées sur chaque alias.

#### **OPTION 2 : Diffusion d'une activité Image Slider**

Il est possible d'afficher cette activité comme toutes les autres activités Moodle, sous forme de lien dans le cours.

Activez le mode édition, cliquez sur + Ajouter une activité ou ressource et sélectionnez l'activité
Consultez la fiche réflexe "H5P" pour intégrer l'activité à partir de votre banque de contenu.

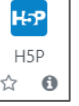